# **PocketPro 100**<sup>TM</sup>

Servidor de Impressão em Rede Ethernet de Alto Desempenho

TROY-2933

# Instalação do Hardware

# Manual do Usuário

Nº de Catálogo 02933-0103 Revisão 01-1 Junho de 2002 Impresso nos E.U.A.

Copyright en merkgegevens

De informatie in dit document kan zonder voorafgaande kennisgeving worden gewijzigd.

Copyright© 2002, TROY Group, Inc. Alle rechten voorbehouden.

Dit document bevat verwijzingen naar de handelsnamen van verschillende hardware- en softwareproducten. PocketPro 100 is een merk van TROY Group, Inc. De TROY-2933 is een product van TROY Group, Inc. Alle overige benamingen zijn merken van de respectievelijke ondernemingen.

TROY Group, Inc. TROY Wireless - 2331 South Pullman Street, Santa Ana, CA 92705 U.S.A $\overset{\phantom{a}}{i}$ 

## Inhoudsopgave

# PocketPro 100

| Productoverzicht                               | 1  |
|------------------------------------------------|----|
| Beschrijving van de hardware                   | 2  |
| Installatie van de PocketPro 100               | 4  |
| Aansluiting van de printer                     | 4  |
| Aansluiting van de netwerkkabel                |    |
| De PocketPro 100 aanzetten                     | 5  |
| Een configuratieblad afdrukken                 | 5  |
| Bijlage A - Hardwareproblemen oplossen         | 6  |
| Bijlage B - Voorbeeld van een configuratieblad | 10 |
| Bijlage C - Mechanische specificaties          | 13 |
| Bijlage D - Kabelspecificatie                  | 14 |
| Ondersteuning                                  | 15 |
| Hardwaregarantie                               | 17 |
| Beperkte softwaregarantie                      | 18 |
| Softwarelicentieovereenkomst                   | 19 |
| Informatie met betrekking tot de veiligheid    | 20 |

ii

# Standaard gebruikersnaam en wachtwoord

Gebruikersnaam: Admin Wachtwoord: extendnet

**Opmerking:** De standaard gebruikersnaam en het wachtwoord zijn hoofdlettergevoelig. Telnet ondersteunt geen gebruikersnamen.

Visão Geral do Produto

1

# PocketPro 100

# Visão Geral do Produto

O PocketPro 100 permite que usuários de uma rede Ethernet utilizem uma impressora paralela através de uma porta paralela bidirecional de alta velocidade.

O pacote PocketPro 100 consiste nos seguintes componentes:

- Manual do Usuário para a Instalação do Hardware (este manual)
- PocketPro 100 (TROY-2933)
- Transformador de Força e cabo
- Utilitários de Gerenciamento dos Servidores de Impressão em Rede e CD-ROM com a Documentação
- Cartão de registro do produto

### **Outros Documentos**

Consulte os manuais de sua impressora para obter informações adicionais sobre configuração. Além disso, consulte os manuais de Rede do seu Sistema Operacional para obter informações adicionais sobre configuração da rede e operações de impressão.

Descrição do Hardware

# Descrição do Hardware

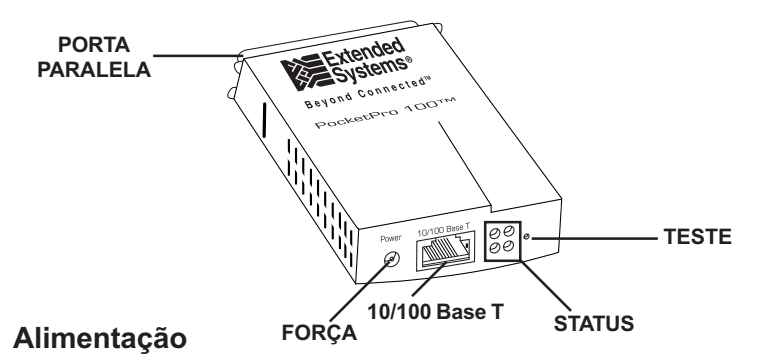

Conecte o transformador de força incluído na embalagem do PocketPro 100 à tomada de energia elétrica.

### 10/100 Base T - Porta do Cabo Ethernet UTP

Os sistemas de cabeamento Ethernet UTP (Par Trançado sem Blindagem) utilizam conexões ponto-a-ponto. A conexão do PocketPro 100 não interrompe as operações da rede. O PocketPro 100 utiliza auto-negociação para determinar a velocidade da conexão e a configuração duplex.

Quando se opera a 100 Mbps, a conexão de par trançado do PocketPro 100 precisa ser feita com cabo de Categoria 5. Quando se opera a 10 Mbps, utilize um cabo de Categoria 3 ou mais.

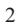

### Descrição do Hardware

### Indicadores de Status

Há quatro indicadores de status que mostram o estado geral do PocketPro:

- Verde A luz verde estática indica que a unidade passou no Autoteste Inicial (POST, Power On Self Test). A luz verde intermitente indica atividade de impressão.
- Laranja A luz laranja permanece intermitente durante o Autoteste Inicial (POST). A luz laranja estática por mais de 30 segundos indica falha no servidor de impressão durante o Autoteste Inicial.
- Amarelo 10Mbit A luz amarela estática indica que uma conexão de 10Mbit foi estabelecida.
- Amarelo 100Mbit A luz amarela estática indica que uma conexão de 100Mbit foi estabelecida.

Caso haja problemas consulte o Apêndice A, Solução de Problemas de Hardware.

### Teste

O botão de teste localizado na parte posterior do PocketPro 100 permite imprimir informações detalhadas sobre a configuração.

 Restaurar Padrões de Fábrica - Mantenha o botão de Teste pressionado durante a inicialização até que a luz verde se acenda. Os parâmetros de configuração do PocketPro 100 retornam aos padrões de fábrica e uma página de configuração é impressa.

Instalação do PocketPro 100

### Porta Paralela de Saída

A porta paralela de saída do PocketPro 100 conecta-se diretamente ao conector Centronics na maioria das impressoras.

# Instalação do PocketPro 100

Para instalar o PocketPro 100:

- Conecte-o à impressora
- Conecte os cabos de rede
- Conecte o transformador de força
- Execute o utilitário de rede apropriado

**NOTA**: Caso ainda não o tenha feito, recomenda-se registrar o número do modelo, o número de série e o endereço Ethernet do PocketPro 100 para referências futuras. Na página 16 há um espaço para escrever estes números.

### Conectando a Impressora

Desligue a impressora usando o botão apropriado ou desconectando o cabo de força. Conecte o PocketPro 100 diretamente ao conector Centronics da impressora. Prenda o cabo do PocketPro 100 usando as travas do conector da impressora.

Instalação do PocketPro 100

### Conectando o Cabo de Rede

Conecte o cabo de Rede UTP ao conector na parte posterior do PocketPro 100.

### Ligando o PocketPro 100

Conecte o transformador ao conector de força na parte posterior do PocketPro 100 e em seguida ligue-o na tomada de energia elétrica. O indicador de status laranja fica intermitente durante o autoteste. Quando o autoteste é completado com êxito, a luz verde se acende. Ligue a impressora usando o botão apropriado ou conectando o cabo de força.

### Imprimindo a Página de Configuração

A página de configuração será impressa automaticamente caso o PocketPro 100 detecte um erro de hardware. Para imprimir a página de configuração manualmente, pressione o botão de Teste na parte posterior do PocketPro 100 ou use o utilitário de configuração fornecido com o seu sistema operacional.

Para visualizar uma amostra da página de configuração, consulte o Apêndice B.

**NOTA:** O padrão de impressão da página de configuração é texto ASCII. Para imprimir a página de configuração em PostScript ou PCL, selecione esta opção ao executar o utilitário de configuração de rede. O idioma selecionado deve corresponder ao idioma configurado na impressora para que a impressão seja correta.

# Solução de Problemas de Hardware

### Status do PocketPro 100

O PocketPro 100 tem quatro LEDs coloridos que indicam o status do servidor de impressão. Durante as operações normais, o LED verde fica aceso por mais de 30 segundos. Isto não significa que o servidor de impressão tem um endereço IP, nem que ele está incluído em uma fila NetWare, mas apenas que o hardware está funcionando corretamente. A lista a seguir descreve as diversas formas de exibição do LED e as possíveis soluções:

- 1. Se nenhum LED amarelo estiver aceso, o servidor de impressão não detectou a presença de um cabo de rede. Para determinar o problema:
  - a) Desligue o servidor de impressão da tomada de força. Remova o cabo de rede do servidor de impressão. Conecte o cabo de rede novamente até ouvir o clique do encaixe. Verifique a conexão da outra ponta do cabo dessa mesma forma. Ligue novamente o servidor de impressão na tomada de força. Se ainda assim o servidor de impressão não detectar um cabo, prossiga conforme as instruções abaixo.
  - b) Verifique se o cabo é CAT-3 ou mais para uma conexão 10Base-T, e CAT-5 ou mais para uma conexão 100Base-TX. Cabos flat ou de tecido prateado não são adequados.
  - c) Conecte-o a uma tomada de rede que esteja sendo usada no momento por um PC ou servidor de impressão. Se ainda assim o

servidor de impressão não conseguir detectar um cabo de rede, contate a Assistência Técnica.

- Se o LED verde estiver piscando lentamente (1 vez/seg), o servidor de impressão está tentando imprimir um job. Caso o job não seja impresso, faça o seguinte:
  - a) Verifique se a impressora tem papel ou toner em quantidade suficiente. Se o status da impressora for de erro, o servidor de impressão não conseguirá enviar dados para ela. O LED continuará a piscar até que o problema da impressora seja resolvido ou até o servidor de impressão ser desligado.
- 3. Se o LED laranja ficar aceso por mais de 30 segundos, é porque o servidor de impressão não passou no Autoteste Inicial (POST). Se o problema não for muito grave, o servidor de impressão tentará imprimir uma página de configuração com informações adicionais. Falhas no Autoteste Inicial podem decorrer de uma das causas a seguir:
  - a) Problemas na impressora conectada ao servidor de impressão. Isto pode fazer com que o servidor de impressão não passe no Autoteste Inicial. Desconecte o servidor de impressão da impressora e desligue-o da tomada de força. Conecte novamente o cabo de força no servidor de impressão. Se ainda assim o servidor de impressão não passar no Autoteste, prossiga conforme as

instruções abaixo.

- b) Houve interrupção no fornecimento de energia elétrica ao servidor de impressão. Se o transformador não estiver produzindo energia na voltagem correta, o servidor de impressão não passará no Autoteste. Contate a Assistência Técnica para obter informações sobre a troca do equipamento.
- c) Há um problema de hardware no próprio servidor de impressão que só pode ser resolvido com a substituição ou devolução da unidade. Contate a Assistência Técnica para obter informações sobre o conserto ou troca do equipamento.
- 4) Se os LEDs laranja e verde piscarem alternadamente por mais de dois minutos, é porque o servidor de impressão está no modo de download de firmware. Isto significa que ele está aguardando o envio de um novo firmware para continuar a funcionar normalmente. Faça o seguinte:
  - a) Se o servidor de impressão tiver sido colocado no modo de download de firmware pelo usuário, complete o download com o utilitário de atualização apropriado. Acesse nosso site na Web em http://www.troyxcd.com para fazer o download deste utilitário.
  - b) Contate a Assistência Técnica para obter ajuda na recuperação desta unidade.

#### Problemas na Configuração do ExtendView

8

Caso haja problemas na configuração da unidade com o utilitário ExtendView, faça o seguinte:

- Ao usar o ExtendView para TCP/IP, verifique se há um roteador entre a estação de trabalho que executa o ExtendView e o servidor de impressão. Como o servidor de impressão não tem um endereço IP, a comunicação via TCP/IP não pode ser realizada através de um roteador. Execute o ExtendView na mesma subrede do servidor de impressão. O ExtendView para NetWare não tem esta limitação.
- Verifique se a luz verde do servidor de impressão permanece acesa ininterruptamente. Se nenhum LED amarelo estiver aceso, verifique se o cabo de rede está conectado. Consulte a dica no 1 do Status do Servidor de Impressão.

#### Impossibilidade de Imprimir

Caso haja problemas na impressão, tente imprimir uma página de configuração para verificar se há comunicação entre a impressora e o servidor de impressão. Para imprimir uma página de configuração, pressione o botão de Teste na parte posterior do PocketPro 100. Se a página de configuração não for impressa, verifique se a impressora tem papel e se está on-line. Além disso, verifique se a impressora pode imprimir jobs em texto ASCII, pois a página de configuração é impressa em ASCII. Se o problema persistir, contate a Assistência Técnica.

#### Restaurar Padrões de Fábrica

Mantenha o botão de Teste pressionado durante a inicialização até que a luz verde se acenda. Os parâmetros de configuração do PocketPro 100 retornam aos padrões de fábrica e uma página de configuração é impressa.

#### Nome de Usuário & Senha Padrão

Nome de Usuário: Admin Senha: extendnet

**NOTA:** O Nome de Usuário e Senha Padrão diferenciam maiúsculas de minúsculas. Telnet não oferece suporte para Nome de Usuário.

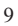

## Apêndice B – Amostra da Página de Configuração

| TROY-2933 Pocketl             | Pro 100 – Página de                     | e Configuraçã    | ão 1    |
|-------------------------------|-----------------------------------------|------------------|---------|
| Telefo                        | TROY Wireless<br>me nos EUA: 800-251-26 | 512              |         |
| Telefone I                    | nternacional: 001-949-39                | 9-0820           |         |
| Na I                          | Europa (alemão ou inglês                | 3)               |         |
| Tele                          | efone: +49-7032-9454-21                 |                  |         |
| General                       |                                         |                  |         |
| Serial Number:                | 1048848                                 |                  |         |
| Ethernet Address:             | 004068100110                            | Cable Type:      | 10BASET |
| Speed:                        | 10Mbps                                  | Link Status:     | Good    |
| F/W Version:                  | 6.34                                    | Polarity:        | Normal  |
| Rx Packets:                   | 529                                     | Tx Packets:      | 239     |
| Rx Packets Unavailable:       | 0                                       | Tx Packet Errors | s: 0    |
| Rx Packet Errors:             | 0                                       | Tx Packet Retrie | s: 0    |
| Checksum Errors:              | 0                                       |                  |         |
| Error                         |                                         |                  |         |
| NetWare:                      | None                                    |                  |         |
| TCP/IP:                       | None                                    |                  |         |
| EtherTalk:                    | None                                    |                  |         |
| NetWare (ENABLED)             |                                         |                  |         |
| Mode:<br>File Server Name(s): | PSERVER                                 |                  |         |
| BINDERY_SERVER1               | Down                                    |                  |         |
| NDS_SERVER1                   | Up                                      |                  |         |

# Apêndice B – Amostra da Página de Configuração

# TROY-2933 PocketPro 100 – Página de Configuração 1 (cont.)

| Print Server Name:      | ESI_PRINT_SERVER                        |
|-------------------------|-----------------------------------------|
| Bindery File Server:    | BINDERY_SERVER1                         |
| NDS Print Server Name:  | Test.PrintServer.TestCenter.TEST        |
| NDS Tree Name:          | TEST TREE                               |
| Packet Checksum:        | Off                                     |
| Packet Signature Level: | None                                    |
| Queue Scan Time:        | 4.0 seconds                             |
| SAP Interval:           | 1 Minute                                |
| Frame Format:           | Ethernet 802.3                          |
| Trap Destination:       | FF.FF.13.24:00.AA.00.14.6A.FE           |
| TCP/IP (ENABLED)        |                                         |
| Web Address:            | http://198 168 42 101                   |
| IP Address:             | Using network protocol (198 168 42 101) |
| IP Address Source:      | Glean from 198 168 42 5                 |
| Boot Protocol:          | Gleaning RAPP BOOTP DHCP                |
| Subnet Mask:            | 255 255 255 0                           |
| Default Gateway Address | 198 168 42 137                          |
| Timeout Checking:       | Enabled                                 |
| Tran Destination:       | 108 168 42 5                            |
| map Destination.        | 198.108.42.5                            |
| JetAdmin (ENABLED)      |                                         |

# Apêndice B – Amostra da Página de Configuração

| TROY-2933 PocketPro 100 – Página de Configuração 2 |  |  |
|----------------------------------------------------|--|--|
|                                                    |  |  |
| 0001:A8h                                           |  |  |
| 0002:E8h                                           |  |  |
| Enabled                                            |  |  |
| "ESIPRINTER"                                       |  |  |
| "LaserWriter"                                      |  |  |
| "Default Zone"                                     |  |  |
|                                                    |  |  |
| Test Port                                          |  |  |
| Online                                             |  |  |
| Auto - HP LaserJet (except HP III)                 |  |  |
| printer - HP LaserJet 4000 Series                  |  |  |
| "READY"                                            |  |  |
|                                                    |  |  |
|                                                    |  |  |
|                                                    |  |  |

Apêndice C – Especificações Mecânicas

# Especificações Mecânicas

| Comprimento: 8,5 cm           |  |
|-------------------------------|--|
| Largura: 6,5 cm               |  |
| Altura: 2,5 cm                |  |
| 86 g (sem transformador)      |  |
| Ligado: 5 watts (máximo)      |  |
| Ligado: 10-32°C               |  |
| Desligado: 0-35°C             |  |
| Ligado: 5-90% sem condensação |  |
|                               |  |

Apêndice D – Especificações de Cabeamento

| ATRIBUIÇÕES DE SINAL DAS PORTAS PARALELAS DE SAÍDA DO POCKETPRO 100 |               |                       |                                                             |
|---------------------------------------------------------------------|---------------|-----------------------|-------------------------------------------------------------|
| Pino no                                                             | Nome do Sinal | Origem                | Descrição                                                   |
| 1                                                                   | nSTROBE       | Servidor de Impressão | Indica que os dados nas linhas<br>de dados são válidos.     |
| 2-9                                                                 | DATA 1-8      | Servidor de Impressão | Oito linhas para transferência<br>de dados.                 |
| 10                                                                  | nACK          | Impressora            | Sinal de confirmação de dados<br>da impressora.             |
| 11                                                                  | BUSY          | Impressora            | Indica que a impressora não está pronta para receber dados. |
| 12                                                                  | PAPER ERROR   | Impressora            | Indica erro de papel.                                       |
| 13                                                                  | SELECT        | Impressora            | Indica que a impressora está<br>on-line.                    |
| 14                                                                  | nAUTOFEED     | Servidor de Impressão | Usado para compatibilidade<br>com IEEE 1284.                |
| 31                                                                  | nINIT         | Servidor de Impressão | Instrução de inicialização à<br>impressora.                 |
| 32                                                                  | nFAULT        | Impressora            | Indica condição de erro da<br>impressora.                   |
| 36                                                                  | nSELECT IN    | Servidor de Impressão | Para compatibilidade com IEEE 1284.                         |
| 16, 17<br>19-30                                                     | GND           | N/A                   | Terra                                                       |
| 15, 18<br>33-35                                                     | NC            | N/A                   | Não conectado                                               |
|                                                                     |               |                       |                                                             |

Atendimento a Clientes

# **Atendimento a Clientes**

A TROY Wireless oferece as seguintes opções de suporte e assistência no caso do servidor de impressão apresentar algum problema:

### Suporte Mundial via Web

Localizado em http://www.troygroup.com, o site da TROY contém respostas às dúvidas mais freqüentes e inclui também cópias dos manuais e da documentação técnica do produto, bem como as imagens para carregar utilitários e firmware.

### Assistência Técnica

Para falar diretamente com um de nossos especialistas em suporte, contate a Assistência Técnica no horário comercial de segunda a sexta.

Telefone nos EUA: 1-800-251-2612 Telefone Internacional: +1-949-399-0820 E-Mail: support@wireless.troygroup.com

### **Atendimento a Clientes**

### Assistência Técnica na Europa em alemão ou inglês

De segunda a quinta, das 9 às 12 e da 1 às 5 Nas sextas, das 9 às 12 e da 1 às 4 Telefone: +49-7032-9454-21 Email: support@troygroup.de

### Devolução de Produtos

Para devolver um produto à TROY por qualquer motivo (falhas, remessas incorretas etc.):

1. Contate a Assistência Técnica da TROY e solicite um Número de Autorização de Devolução de Material (RMA#).

2. Tenha em mãos o número de série da unidade, pois ele será solicitado para verificação da cobertura da garantia.

I

| Recomendamos escrever est | tes números no espaço abaixo para referências futuras. |
|---------------------------|--------------------------------------------------------|
| Número de Modelo do Ser   | rvidor de Impressão:                                   |
| Número de Série do Servi  | dor de Impressão:                                      |
| Endereço Ethernet:        | 00:40:68::::                                           |

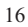

### Garantia do Hardware

#### Garantia do Hardware

A TROY Wireless garante este produto contra defeitos de materiais e mão de obra por um período de três (3) anos a partir da data da remessa. Esta garantia não inclui danos causados por atos de Deus, acidentes, utilização indevida, abuso, negligência, modificações ou manutenção não autorizadas e falta de condições apropriadas no ambiente. Esta garantia fica limitada ao reparo ou substituição do produto. Para serviços dentro do prazo de garantia, o cliente precisa ligar primeiro para a TROY e obter um Número de Autorização de Devolução de Material, e em seguida remeter o produto à TROY para reparo ou substituição.

Todas as despesas com remessa de produtos à TROY correm por conta do comprador. A TROY arcará com os custos da remessa do produto ao comprador, exceto quando este estiver fora dos Estados Unidos, caso em que todas as despesas com frete, tarifas e impostos incidentes sobre produtos devolvidos à TROY correm por conta do comprador.

A TROY não oferece nenhuma outra garantia, seja de que tipo for, relativa a este material. A TROY fica isenta de responsabilidade por quaisquer erros contidos aqui ou por danos acidentais ou conseqüenciais relativos ao fornecimento, desempenho ou uso deste material.

Caso o produto apresente falha dentro de trinta (30) dias do recebimento por qualquer motivo que não seja danos devidos a negligência do comprador, este terá o direito de devolver o produto e receber o reembolso do valor total da compra. Caso o cliente deseje atualizar ou fazer a conversão para outro produto da TROY dentro deste período de trinta (30) dias, ele terá o direito de devolver o produto e aplicar o seu valor total na compra do outro produto. Qualquer outra devolução estará sujeita à política de estoques da TROY.

A TROY WIRELESS GARANTE QUE ESTE PRODUTO É NOVO OU FOI REMANUFATURADO PARA ATENDER NOVOS PADRÕES COM PEÇAS NOVAS OU USADAS EM BOAS CONDIÇÕES DE SERVIÇO. A TROY NÃO OFERECE NENHUMA OUTRA GARANTIA, EXPLÍCITA OU IMPLÍCITA, RELATIVAMENTE A ESTE PRODUTO. A TROY SE EXIME ESPECIFICAMENTE DAS GARANTIAS IMPLÍCITAS DE COMERCIALIZAÇÃO E ADEQUAÇÃO A UMA FINALIDADE EM PARTICULAR. Alguns estados ou províncias não permitem limitações na duração das garantias implícitas, portanto a limitação ou exclusão acima pode não se aplicar a seu caso.

O REMEDEIO FORNECIDO POR MEIO DESTA É O ÚNICO E EXCLUSIVO REMÉDIO DO CLIENTE. EM NENHUMA CIRCUNSTNCIA A TROY WIRELESS SERÁ RESPONSÁVEL POR QUAISQUER LUCROS CESSANTES, NEM DANOS DIRETOS, INDIRETOS, ESPECIAIS, INCIDENTAIS OU CONSEQÜENCIAIS, TENHAM ELES BASE NO CONTRATO, EM ERRO OU EM QUALQUER OUTRA ASSUNÇÃO LEGAL.

### Garantia Limitada do Software

### Garantia Limitada do Software

A TROY Wireless garante que a mídia (os disquetes ou CD-ROM) na qual o software é fornecido está livre de defeitos de material e mão de obra em condições de uso normal pelo prazo de noventa (90) dias a partir da data da remessa.

Esta garantia se aplica somente aos produtos de software. A garantia dos produtos de hardware é descrita em outro local.

A TROY não garante que a operação do programa atenda suas necessidades nem que ela seja totalmente livre de erros. O programa é fornecido"NO ESTADO" sem nenhum garantia de qualquer espécie. O comprador assume integralmente os riscos relativos à qualidade e desempenho do programa. Caso o programa prove ser defeituoso ou inadequado, o comprador assume integralmente o ônus da prestação de serviços ou reparos.

A TROY não oferece nenhuma outra garantia, explícita ou implícita, relativamente a este produto. A TROY se exime especificamente das garantias implícitas de comercialização e adequação a uma finalidade em particular.

Alguns estados ou províncias não permitem limitações da duração de garantias implícitas, portanto a limitação ou exclusão acima pode não se aplicar a seu caso. No entanto, quaisquer garantias implícitas de comercialização e adequação ficam limitadas ao prazo de duração de noventa (90) dias desta garantia por escrito.

O remédio exclusivo do comprador será a substituição da mídia defeituosa que for devolvida à TROY. Caso a TROY não substitua a mídia dentro de um prazo razoável, o comprador poderá rescindir este contrato devolvendo o programa e todas as cópias, documentação e recibo da compra para receber um reembolso total do valor da compra.

OS REMEDEIOS AQUI FORNECIDOS SÃO OS ÚNICOS E EXCLUSIVOS REMÉDIOS DO COMPRADOR. EM NENHUMA CIRCUNSTNCIA A TROY WIRELESS SERÁ RESPONSÁVEL POR QUAISQUER LUCROS CESSANTES, NEM DANOS DIRETOS, INDIRETOS, ESPECIAIS, INCIDENTAIS OU CONSEQÜENCIAIS, SEJAM ELES BASEADOS NO CONTRATO, EM ERRO OU EM QUALQUER OUTRA ASSUNÇÃO LEGAL.

TROY Group, Inc., TROY Wireless - 2331 S. Pullman Street - Santa Ana, CA 92705 U.S.A

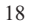

### Contrato de Licença do Software

### Contrato de Licença do Software

#### Importante

Antes de instalar o software, leia cuidadosamente este Contrato de Licença. A instalação indica a aceitação dos termos e condições desta Licença. Caso não concorde com estes termos e condições, devolva o software e seu dinheiro será reembolsado.

#### Contrato de Licença

Esta licença dá o direito de...

- 1. Uso ilimitado do software para fins comerciais, desde que em conjunto com o PocketPro.
- 2. Copiar o software em qualquer PC conectado ao PocketPro.

#### Esta licença não dá o direito de...

- 1. Fazer modificações em qualquer parte deste software.
- 2. Incluir este software ou qualquer parte dele em outro programa ou produto.
- 3. Decompilar, fazer engenharia reversa, desmontar ou reduzir o software a uma forma humanamente perceptível.

#### Garantias

Todas as garantias são governadas pela "Garantia Limitada do Software" incluída neste documento.

#### Nota

AO INSTALAR O SOFTWARE, O USUÁRIO CONFIRMA QUE LEU ESTE CONTRATO, QUE O COMPREENDE E CONCORDA EM OBRIGAR-SE PELOS SEUS TERMOS E CONDIÇÕES. O USUÁRIO CONCORDA TAMBÉM QUE ESTE É O CONTRATO COMPLETO E EXCLUSIVO ENTRE AS PARTES E QUE ELE REVOGA QUAISQUER PROPOSTAS OU CONTRATOS ANTERIORES, SEJAM ORAIS OU POR ESCRITO, E QUAISQUER OUTRAS COMUNICAÇÕES ENTRE AS PARTES COM RELAÇÃO AO OBJETO DESTE CONTRATO. O USUÁRIO CONCORDA TAMBÉM QUE SE A TROY WIRELESS FOR OBRIGADO A MOVER QUALQUER AÇÃO, SEJA JUDICIAL OU NÃO, PARA DEFENDER SEUS DIREITOS NOS TERMOS DESTE CONTRATO, A TROY TERÁ O DIREITO DE RECUPERAR DO LICENCIADO, ALÉM DE QUAISQUER SOMAS DEVIDAS, OS HONORÁRIOS ADVOCATÍCIOS E CUSTOS E DESPESAS RAZOÁVEIS.

### Informações sobre Regulamentação

### Informações sobre Regulamentação

Este equipamento gera e usa energia de rádio-freqüência. Se não for instalado e usado de acordo com as instruções do fabricante, este equipamento pode causar interferência na recepção de sinais de rádio e TV.

A Federal Communications Commission estabeleceu padrões técnicos relativos à energia de rádio-freqüência emitida por dispositivos de computação.

Este equipamento atende as exigências da Parte 15 das Regras da FCC, observadas as condições a seguir: Este dispositivo não pode causar nenhuma interferência prejudicial à saúde e precisa aceitar qualquer interferência recebida, incluindo interferências que possam causar operações indesejáveis.

Não há garantias de que uma instalação específica seja livre de interferências. Ao suspeitar que este equipamento esteja causando interferência na recepção dos sinais de rádio/TV, tente o seguinte:

• Enquanto observa a interferência, desligue o equipamento e torne a ligá-lo. Se a interferência parar quando o equipamento é desligado e recomeçar quando ele for religado, o equipamento é a provável causa do problema.

- Ligue o equipamento e o receptor em tomadas diferentes.
- · Aumente a distância entre o equipamento e o receptor.
- Reoriente ou mova a antena para outro local.

Consulte o revendedor ou um técnico experiente em rádio/TV para obter outras sugestões.

A TROY não se responsabiliza por interferências em rádio/TV causadas pela utilização de cabeamento inadequado ou por modificações não autorizadas no equipamento.

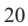

### Informações sobre Regulamentação

#### Declaração de Informações da CE

A marca CE localizada neste produto TROY o identifica como estando em conformidade com os padrões da Comunidade Européia aplicáveis no momento de sua fabricação.

TROY Group, Inc. TROY Wireless 2331 S. Pullman Street Santa Ana, CA 92705 U.S.A

Assistência Técnica: Telefone nos EUA: 1-800-251-2612 Telefone Internacional: +1-949-399-0820 E-Mail: support@wireless.troygroup.com

Assistência Técnica na Europa em alemão ou inglês De segunda a quinta, das 9 às 12 e da 1 às 5 Nas sextas, das 9 às 12 e da 1 às 4 Telefone: +49-7032-9454-21 Email: support@troygroup.de 24

Part Number 02933-0103 0103

Printed in the U.S.A.